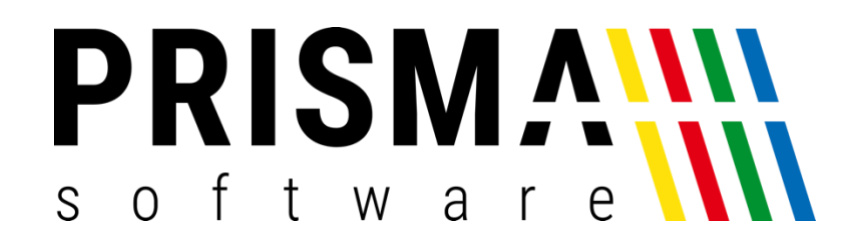

# DOKUMENTATION

### Stand: 21.06.2021

## LIEFERANDO SCHNITTSTELLE

FÜR PRISMA GASTROKASSE

Prisma Software Solutions GmbH WOLFGANG REICHEL IM DOTTENTAL 12 66663 MERZIG INFO@PRISMASOFTWARE.DE WWW.PRISMASOFTWARE.DE

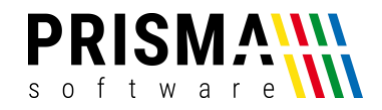

#### Inhaltsverzeichnis

| Vorwort                                             | .2 |
|-----------------------------------------------------|----|
| Funktionsbeschreibung                               | .2 |
| Voraussetzung zur Aktivierung und Nutzung           | .4 |
| Aktivierung und Konfiguration der Schnittstelle     | .4 |
| Automatikmodus und manueller Modus                  | .6 |
| Der Automatikmodus                                  | .6 |
| Der manuelle Modus                                  | .6 |
| Weitere Hinweise und Troubleshooting                | .7 |
| Hinweise zur Datenspeicherung und zum Datenschutz   | .8 |
| Anhang 1 (bebilderte Konfigurationsanleitung)       | .9 |
| Anhang 2 (Lieferando-Bestellung in der Gastrokasse) | 12 |

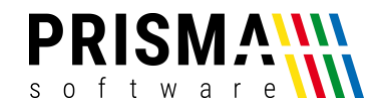

#### Vorwort

Sehr geehrter Kunde,

vielen Dank, dass Sie sich für ein Prisma Softwareprodukt entschieden haben.

Unser Anspruch ist es, Software zu entwickeln, die Ihre Arbeitsabläufe vereinfacht. Alle Prisma Softwareprodukte wurden nicht nur FÜR, sondern auch MIT Anwendern entwickelt. Die Software soll sich an Ihre Arbeitsweise anpassen und nicht umgekehrt. Erleben Sie es selbst und profitieren Sie von jahrelanger Erfahrung von Kunden für Kunden.

Sie erfahren bei uns eine individuelle, vertrauensvolle und kompetente Beratung. Bei Fragen und Anregungen nutzen Sie bitte unser <u>Kontaktformular</u>.

#### Funktionsbeschreibung

Mit unserem Zusatzmodul "Lieferando Schnittstelle" können wir Ihnen eine integrierte Lösung anbieten, um Bestellungen aus dem Lieferando-Portal direkt in Ihrer Prisma Gastrokasse zu verarbeiten.

Der eigens entwickelte Webserver (siehe Abbildung 1) empfängt alle Bestellungen aus dem Lieferando-Portal.

| W                           | Reference Version 20.21.05 - C X |            |             |    |         |          |       |     |                 |       |            |         |            |            |     |
|-----------------------------|----------------------------------|------------|-------------|----|---------|----------|-------|-----|-----------------|-------|------------|---------|------------|------------|-----|
| Automatische Statusänderung |                                  |            |             |    |         |          |       |     |                 |       | W          | artung  |            |            |     |
| l                           | Lieferzeit<br>30                 | Details an | zeigen      | 15 | 20      | 30       | 45    | 60  | Zubereitung sta | arten | ieferung : | starter | Lieferung  | ) abschlie | ßen |
|                             | 11.05.2021                       | 12:32:39   |             |    |         |          |       |     |                 |       |            |         |            |            |     |
|                             | Start                            | Ende       | Name        |    | Strasse |          | Ort   |     | Telefon         | Summe | Status     | Kasse   | Datum      |            | ^   |
| ▶                           | 12:32                            | 13:02      | Pieter Post |    | Brouwer | ijstraat | Ensch | ede | 061234568       | 4,00  | 1          | 1       | 11.05.2021 |            |     |
|                             | 12:32                            | 13:02      | Pieter Post |    | Brouwer | ijstraat | Ensch | ede | 061234568       | 34,00 | 1          | 1       | 11.05.2021 |            |     |
|                             | 12:32                            | 13:02      | Pieter Post |    | Brouwer | ijstraat | Ensch | ede | 061234568       | 50,70 | 1          | 1       | 11.05.2021 |            |     |
|                             |                                  |            |             |    |         |          |       |     |                 |       |            |         |            |            | ~   |

Abbildung 1: Prisma Webserver für die Verarbeitung von Lieferando Bestellungen

Die Bestellungen werden automatisch an Ihre Prisma Gastrokasse übertragen. Arbeitsbon und Rechnungsbon werden automatisch gedruckt.

Im Webserver kann der Status zu jeder Bestellung gesetzt werden – automatisch (Checkbox "Automatische Statusänderung") oder manuell. Der Kunde erhält bei jeder Statusänderung eine Meldung über Lieferando. Details dazu sind im Abschnitt "Automatikmodus und manueller Modus" beschrieben.

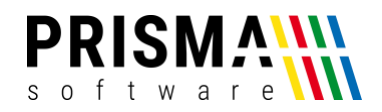

Abhängig vom Status der Bestellung färbt sich die Zeile in einer anderen Farbe ein. Die Farben werden im Webserver unter den entsprechenden Buttons angezeigt (vgl. Abbildung 1).

| Farbe              | Status | Statusbeschreibung                                                                                  |
|--------------------|--------|----------------------------------------------------------------------------------------------------|
| Keine Farbe        | 0      | Es wurde eine Bestellung im Lieferando Portal aufgegeben                                            |
| Gelb               | 1      | Die voraussichtliche Lieferzeit wurde an den Kunden<br>übermittelt                                  |
| Rot                | 2      | Die Mitteilung, dass die Küche mit der Zubereitung begonnen hat, wurde an den Kunden übermittelt    |
| Blau               | 3      | Die Mitteilung, dass sich die Bestellung in Zustellung befindet,<br>wurde an den Kunden übermittelt |
| Keine Farbe (Zeile | 4      | Die Mitteilung, dass die Bestellung zugestellt wurde, wurde an                                      |
| wird im Webserver  |        | den Kunden übermittelt                                                                              |
| ausgeblendet)      |        |                                                                                                    |

#### Tabelle 1: Farbkonzept im Bestellverlauf

Nach Bestelleingang werden alle Meldungen an den Kunden über den Webserver gesteuert. Sobald eine Statusmeldung versendet wurde, werden alle Buttons eines vorherigen Status deaktiviert. Die Buttons lösen folgende Statusmeldung an den Kunden aus (**Hinweis:** Die Meldung, dass das Restaurant die Bestellung von Lieferando entgegengenommen hat, wird gesendet, sobald die Bestellung vom Lieferando-Portal an die Gastrokasse übermittelt wurde).

| Button                                        | Aktion                                                                                     |
|-----------------------------------------------|--------------------------------------------------------------------------------------------|
| Lieferzeit senden (15 / 20 /<br>30 / 45 / 60) | Der Kunde erhält die Mitteilung, wann seine Bestellung voraussichtlich geliefert wird.     |
| Zubereitung starten                           | Der Kunde erhält die Mitteilung, dass mit der Zubereitung der<br>Bestellung begonnen wurde |
| Lieferung starten                             | Der Kunde erhält die Mitteilung, dass sich die Bestellung auf dem Weg<br>befindet          |
| Lieferung abschließen                         | Der Kunde erhält die Mitteilung, dass die Bestellung übergeben wurde und abgeschlossen ist |

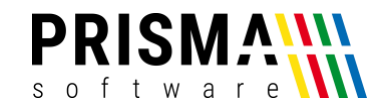

#### Über den Button "Detail" erhalten Sie detaillierte Informationen zur Bestellung (Abbildung 2)

| 🛲 Prisma V | VEB-Server Version 20           | .21.05     |              |       |              |         | -                         | - 🗆    | × |
|------------|---------------------------------|------------|--------------|-------|--------------|---------|---------------------------|--------|---|
| Name       | 061234568                       | Telefon    | Pieter Pos   | t     | Summe        | 4,00    | Info Nicht klingeln bitte |        |   |
| Straße     | Straße Brouwerijstraat 10 Zusat |            | floor:2      |       | Lieferkosten | 1,00    | Bezahlt ja                |        |   |
| PLZ Ort    | 7523XD Enschede                 | Lieferung  | wird geliefe | ert   | Rabatt       | 0,50    |                           | zurück |   |
| ArtiklNr   | Bezeichnung                     |            |              | Menge | Preis        | Zusatz  |                           |        |   |
| Rabatt     | Weekendactie dik                | ke frieten |              | 1     | -0,50        |         |                           |        |   |
| 1          | Dikke frieten                   |            |              | 1     | 2,00         | Extra l | knapperig aub             |        |   |
| Beilage    | Joppiesaus                      |            | 1            |       |              |         |                           |        |   |
| 3          | Pikanto                         |            |              | 1     | 1,50         |         |                           |        |   |
|            |                                 |            |              |       |              |         |                           |        |   |

#### Abbildung 2: Bestelldetails

#### Voraussetzung zur Aktivierung und Nutzung

Detail

Nach Zahlungseingang erhalten Sie eine Rechnung per E-Mail mit einem Freigabecode. Diesen Freigabecode geben Sie in der Verwaltungsfunktion der Prisma Gastrokasse ein. Es ist keine Installation zusätzlicher Software notwendig. Voraussetzung für die Verwendung der Lieferando Schnittstelle ist eine stabile Internetverbindung des Kassen-PCs und die aktuelle Prisma Gastrokasse Softwareversion (ab 21.05.10).

**Hinweis:** Für die Nutzung der Lieferando Schnittstelle muss Ihr Restaurant bei Lieferando angemeldet sein. Diesen Vertrag können Sie auf der <u>Lieferando Homepage</u> abschließen.

#### Aktivierung und Konfiguration der Schnittstelle

Nachdem Sie Ihr Restaurant bei Lieferando registriert haben, erhalten Sie Ihre individuellen Zugangsdaten für das Portal. Zusätzlich erhalten Sie weitere Informationen, die für die Kommunikation zwischen der Prisma Gastrokasse und dem Lieferando-Portal notwendig sind.

Um die Schnittstelle zu aktivieren und zu konfigurieren, gehen Sie bitte wie folgt vor:

- 1. Öffnen Sie die Verwaltungsfunktion der Prisma Gastrokasse
- 2. Wählen Sie den Reiter "Lieferando" unter Optionen > Einstellungen aus
- 3. Aktivieren Sie die Checkbox "Lieferando Schnittstelle aktivieren" (Abbildung 3)
- 4. Geben Sie im Feld "Freigabecode" Ihren individuellen Freigabecode ein

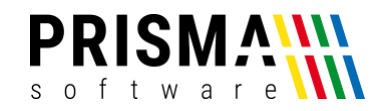

- 5. Geben Sie die von Lieferando bereitgestellten Informationen (Restaurant-Nummer, API-Code, User Name und Passwort) in die dafür vorgesehenen Felder ein
- Geben Sie ein Kassenkonto an, auf die alle Beträge gebucht werden sollen, die bereits über das Lieferando-Portal bezahlt wurden (Hinweis: Die Konten können Sie in der Kassenverwaltung im Reiter "MwSt/Währung/Konten" individuell benennen)
- 7. Geben Sie ein Kassenkonto an, auf die alle Beträge gebucht werden sollen, die bei Lieferung bezahlt werden
- 8. Vergeben Sie eine Tischnummer, auf den alle Lieferando-Bestellungen gebucht werden sollen (Hinweis: Dieser Tisch muss bereits in der Tischverwaltung angelegt sein)
- 9. Vergeben Sie eine Kellnernummer, mit dem alle Lieferando Bestellungen verarbeitet werden (Hinweis: Der Kellner muss bereits in der Kellnerverwaltung angelegt sein)
- 10. Geben Sie eine Standardlieferzeit ein, die den Bestellstatus an den Kunden automatisch übermittelt (**Hinweis:** Die Funktionsweise des Automatikmodus und des manuellen Modus wird im Kapitel "Der Automatikmodus" erläutert. Die Standardlieferzeit kann auch im Webserver geändert werden)
- 11. Speichern und beenden Sie die Schnittstellenkonfiguration über den Button "Speichern und Schließen"

| 🔽 Lieferando Schn   | ittstelle aktivieren |                                   |
|---------------------|----------------------|-----------------------------------|
| Freigabecode:       | 4557                 | steht auf Ihrer Prisma Rechnung   |
| Restaurantnummer:   | 1234567              | erhalten Sie von Lieferando       |
| API-Code:           | abc123               | erhalten Sie von Lieferando       |
| User-Name:          | test-username-123    | erhalten Sie von Lieferando       |
| Passwort:           | test-password-123    | erhalten Sie von Lieferando       |
| Kassenkonto:        | S 💌                  | für Bezahlung über Lieferando     |
| Kassenkonto:        | H                    | für Bezahlung bei Lieferung       |
| Tischnummer:        | 99                   | für Bestellungen über Lieferando  |
| Kellnernummer:      | 999                  | für Bestellungen über Lieferando  |
| Standardlieferzeit: | 30                   | für Automatikbetrieb (in Minuten) |
|                     |                      |                                   |

Abbildung 3: Schnittstellenkonfiguration

Die Aktivierung und Konfiguration der Schnittstelle ist nun abgeschlossen.

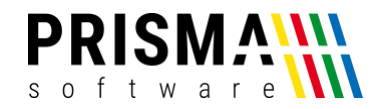

#### Automatikmodus und manueller Modus

Für die Bestellabwicklung bieten wir Ihnen zwei unterschiedliche Möglichkeiten – den Automatikmodus und den manuellen Modus.

#### Der Automatikmodus

Im Automatikmodus wird der Status der Bestellungen automatisch gesetzt. Sie müssen <u>keine</u> aktiven Eingaben im Webserver durchführen, dieser kann somit im Hintergrund bleiben. Nach Bestelleingang läuft das Meldungsschema wie folgt ab:

| Zeitpunkt der Meldung                    | Status | Meldung an den Kunden                                                                                                    |
|------------------------------------------|--------|----------------------------------------------------------------------------------------------------|
| sofort<br>(Zeitpunkt der Bestellung)     | 0      | Im Status "O" erfolgt <b>keine Meldung</b> an den Kunden. Der<br>Status zeigt Ihnen nur an, dass eine neue Bestellung<br>eingegangen ist.                                                                                                    |
| Zeitpunkt der Bestellung                 | 1      | Die voraussichtliche Lieferzeit beträgt ca. 30 Minuten<br>( <b>Hinweis:</b> Den gewünschten Zeitpunkt für die<br>Statusmitteilung wird in den Einstellungen der Gastrokasse<br>im Feld "Standardlieferzeit" oder im Webserver<br>eingegeben), siehe Abbildung 3 |
| Zeitpunkt der Bestellung<br>+3 Minuten   | 2      | Die Küche hat mit der Zubereitung Ihrer Bestellung<br>begonnen                                                                                                    |
| Lieferzeit -10 Minuten                   | 3      | Ihre Bestellung ist auf dem Weg zu Ihnen                                                                                                    |
| Zeitpunkt der Bestellung<br>+ Lieferzeit | 4      | Ihre Bestellung wurde geliefert                                                                                                    |

Tabelle 2: Meldefolge im Automatikmodus

#### Der manuelle Modus

Im manuellen Modus können Sie die Statusmeldung durch einfaches Betätigen der Buttons verändern. Dies kann z.B. sinnvoll sein, wenn sich das Bestellaufkommen signifikant verändert und dadurch die voreingestellte Standardlieferzeit deutlich überschritten werden würde. Mit dieser Option haben Sie maximale Flexibilität und Ihre Kunden erhalten präzise Informationen über den Bestellverlauf.

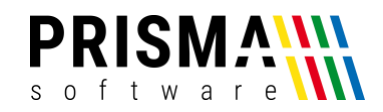

Nach Bestelleingang können Sie alle Meldungen an den Kunden manuell steuern. Sobald eine Statusmeldung versendet wurde, werden alle Buttons eines vorherigen Status deaktiviert. Die Buttons lösen folgende Statusmeldung an den Kunden aus:

| Button                                        | Aktion                                                                                      |
|-----------------------------------------------|---------------------------------------------------------------------------------------------|
| Lieferzeit senden (15 / 20 /<br>30 / 45 / 60) | Der Kunde erhält die Mitteilung, wann seine Bestellung<br>voraussichtlich geliefert wird.   |
| Zubereitung starten                           | Der Kunde erhält die Mitteilung, dass mit der Zubereitung der<br>Bestellung begonnen wurde. |
| Lieferung starten                             | Der Kunde erhält die Mitteilung, dass sich die Bestellung auf dem Weg<br>befindet.          |
| Lieferung abschließen                         | Der Kunde erhält die Mitteilung, dass die Bestellung übergeben wurde und abgeschlossen ist. |

#### Weitere Hinweise und Troubleshooting

In diesem Kapitel finden Sie Möglichkeiten zur Fehlerbehebung bei Problemen. Sollten Sie das Problem nicht lösen können, wenden Sie sich bitte über das <u>Kontaktformular</u> an unseren technischen Support.

### Problem 1: Es werden keine Bestellungen gedruckt, die über das Lieferando-Portal an den Webserver gesendet werden

**Ursache 1:** Die Artikelnummern im Lieferando-Portal stimmen nicht mit den Artikelnummern in der Gastrokasse überein bzw. die Artikelnummer existiert nicht im Artikelstamm der Gastrokasse. (**Hinweis:** Wenn Sie den PDA-Server in den Vordergrund holen, können Sie sehen, ob dies die Ursache dafür ist.

| n Prisma Gastrokasse Mobil Store-Server für Andr                                                                                                    | oid Version 20.21.05                                 |                                                                                  | -                                                                       |       |
|----------------------------------------------------------------------------------------------------|------------------------------------------------------|----------------------------------------------------------------------------------|-------------------------------------------------------------------------|-------|
| PDA-Server                                                                                                    | Prisma                                               | Gastrokasse                                                                      | IP-Adresse Server:<br>192.168.178.47<br>(wird am Mobilgerät eingegeben) | clear |
| Trace                                                                                                    |                                                      |                                                                                  |                                                                         |       |
| Tisch 39 bar abgerechnet<br>Tisch 39 Forsitionen buchen<br>Freie Pos FF01 gebucht<br>Artikel 1 gebucht<br>Artikel 1 gebucht<br>Artikel 1 gebucht<br>Freie Pos FF02 gebucht<br>Freie Pos FF02 gebucht<br>Tisch 39 bar abgerechnet<br>Tisch 39 bar abgerechnet<br>Tisch 39 bar abgerechnet<br>Artikel FF02 gebucht<br>Artikel FF02 gebucht<br>Artikel nicht vorhanden  <br>Artikel FF02 gebucht<br>Artikel FF02 gebucht<br>Artikel FF02 gebucht<br>Artikel rF02 gebucht<br>Artikel rF02 gebucht<br>Artikel rF02 gebucht<br>Artikel rF02 gebucht | $\begin{array}{cccccccccccccccccccccccccccccccccccc$ | 29<br>20<br>20<br>20<br>20<br>20<br>20<br>20<br>20<br>20<br>20<br>20<br>20<br>20 |                                                                         |       |

Abbildung 4: Artikelnummer nicht vorhanden

**Lösung 1:** Passen Sie die Artikelnummern für den Artikel im Lieferando-Portal oder im Artikelstamm der Gastrokasse an, so dass diese identisch sind.

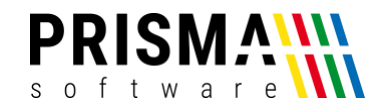

#### Hinweise zur Datenspeicherung und zum Datenschutz

Bei der Verwendung der Lieferando Schnittstelle werden Bestelldaten aus dem Lieferando-Portal auf den Kassen-PC übertragen und gespeichert:

- Name
- Daten zur Anschrift
- Kontaktdaten
- Bestellung
- Zahlungsdaten
- Kommentare (sofern zutreffend)

Weitere Informationen über die Speicherung von Nutzerdaten finden Sie in unserer

Datenschutzerklärung.

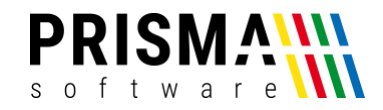

#### Anhang 1 (bebilderte Konfigurationsanleitung)

In diesem Kapitel haben wir eine bebilderte Schritt-für-Schritt Anleitung mit Beispieldaten für Sie erstellt. Anhand dieser Anleitung können Sie Ihre Gastrokasse für die Verwendung der Lieferando-Schnittstelle konfigurieren.

#### 1. Tisch für Lieferando-Bestellungen festlegen (Beispiel: Tisch 99)

| 🕒 Einstellungen Kassenprogramm           |                               |                          |                        |                  |            |              |                |            |                 | -       |            | ×   |
|------------------------------------------|-------------------------------|--------------------------|------------------------|------------------|------------|--------------|----------------|------------|-----------------|---------|------------|-----|
| Passwort 🗠 öffnen 🥂 Sp                   | eichem und S <u>c</u> hließen | Keyboard Bitte beer      | nden und starten S     | δie die Ka       | se neu, we | nn Sie Einst | ellungen geänd | ert haben. |                 |         |            |     |
| Allgemein Bondruck Drucker MWSt/Währung/ | Konten   Kassenlade   Kun     | dendisplay Kellner Tisch | he Grafische Tis       | chanwahl         | Kellnersc  | nloss   Kücl | nentexte   Hap | y Hour But | tons Stornogrür | nde   E | EC-Cash Ge | rät |
| 😂 anzeigen 🛛 🖬 🖌 🗠 🖂 🕂                   |                               |                          | CSV-Ex     Tischnummer | xport<br>r:Text: | 🖈 CSV      | Import       |                |            |                 |         |            |     |
| T-Nr Text ST                             | ATUS Gaststuben-Nr Kellne     | Stamm GASTNAME           | Zimmer B               | eleg Sur         | nme MWST   | Rückgeld     | RABATT B-Nr    | StT        |                 |         |            | ^   |
| 24 Tisch 24 F                            | 1 (                           | )                        |                        | 0 0              | ),00 1     | 0            | 0,00           |            |                 |         |            |     |
| 25 Tisch 25 F                            | 1 (                           |                          |                        | 0 0              | ,00 1      | 0            | 0,00           |            |                 |         |            |     |
| 26 Tisch 26 F                            | 1 (                           |                          |                        | 0 0              | ,00 1      | 0            | 0,00           |            |                 |         |            |     |
| 27 Tisch 27 F                            | 1 (                           |                          |                        | 0 0              | ,00 1      | 0            | 0,00           |            |                 |         |            |     |
| 28 Tisch 28 F                            | 1 (                           |                          |                        | 0 0              | ,00 1      | 0            | 0,00           |            |                 |         |            |     |
| 29 Tisch 29 F                            | 1 (                           |                          |                        | 0 0              | ,00 1      | 0            | 0,00           |            |                 |         |            |     |
| 30 Tisch 30 F                            | 1 (                           |                          |                        | 0 0              | ,00 1      | 0            | 0,00           |            |                 |         |            |     |
| 99 Lieferando F                          | 1 (                           |                          |                        | 0 0              | 1,00 1     | 0            | 0,00           |            |                 |         |            | ~   |

Abbildung 5: Tischnummer für Lieferando-Bestellungen vergeben

 Kellner anlegen, der Lieferando-Bestellungen durchführt (Beispiel: Kellner 999) Hinweis: Wenn Sie einen eigenen Kellner für Lieferando-Bestellungen anlegen, können Gesamtumsätze mit Lieferando-Bestellungen sehr einfach ausgewertet werden.

| Ľ  | Einstellungen Kassenprogramm – – – ×                                                                                                    |            |            |         |        |        |                   |  |               |              |          |       |
|----|----------------------------------------------------------------------------------------------------|------------|------------|---------|--------|--------|-------------------|--|---------------|--------------|----------|-------|
| Pa | Einstellungen Kassenprogramm – □ ×<br>Aasswort<br>→ öffnen                                                                                                    |            |            |         |        |        |                   |  |               |              |          |       |
| Al | Allgemein   Bondruck   Drucker   MWSt/Währung/Konten   Kassenlade   Kundendisplay Kellner   Tische   Grafische Tischanwahl   Kellnerschloss   Küchentexte   Happy H 💶                                                                                                    |            |            |         |        |        |                   |  |               |              |          |       |
|    | Image: Searce igen     Image: Searce igen                                                   < |            |            |         |        |        |                   |  |               |              |          |       |
|    | BearbeiterNr                                                                                                    | NAME       | VERGUETUNG | PROZUMS | ZULAGE | STATUS | BearbeiterSchloss |  | letzter Tisch | BERECHTIGUNG | STORNOST | JFE 🔺 |
|    | 100                                                                                                    | Wolfgang   | 12,00      | 10,00   | 50,00  |        |                   |  | 1             | 1            |          | 1     |
|    | 101                                                                                                    | Werner     | 12,00      | 10,00   | 50,00  |        |                   |  | 1             | 1            |          | 1     |
|    | 102                                                                                                    | Maria      | 12,00      | 10,00   | 50,00  |        |                   |  | 1             | 1            |          | 1     |
| Þ  | 999                                                                                                    | Lieferando |            |         |        |        |                   |  |               | 1            |          | 1     |
|    |                                                                                                    |            |            | •       | -      | -      | -<br>-            |  |               |              | -<br>-   | *     |

#### Abbildung 6: separaten Kellner anlegen

3. Konten für Lieferando-Bestellungen festlegen:

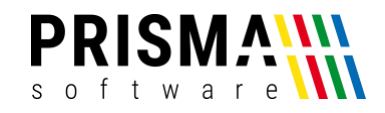

- a. Konto für Bestellungen, das für die bereits über das Lieferando-Portal bezahlt wurden verwendet wird (im Beispiel haben wir das Konto "S" mit der Bezeichnung "Lieferando" festgelegt)
- b. Konto für Bestellungen, das für die bei Lieferung/Abholung verwendet wird (im Beispiel wurde das Konto "H" festgelegt und die Bezeichnung "Lieferando\_b" eingegeben

| 📇 Einstellungen Kassenprogramm                                                          |                                                                                                  |                                                                                                | <u></u>                               |                  | ×        |
|-----------------------------------------------------------------------------------------|--------------------------------------------------------------------------------------------------|------------------------------------------------------------------------------------------------|---------------------------------------|------------------|----------|
| Passwort 🕞 öffnen 🧊 Speichern und Allgemein   Bondruck   Drucker MWSt/Währung/Konten Ka | Schließen Keyboard Bitte bee<br>assenlade   Kundendisplay   Kellner   Tisc                       | nden und starten Sie die Kasse neu, wenn Sie I<br>:he   Grafische Tischanwahl   Kellnerschloss | Einstellungen <u>o</u><br>Küchentexte | jeänder<br>Happy | t haben. |
| Mehrwertsteuer Regelsteuersatz<br>2<br>Eingabe ohne % - Zeichen !                       | Konten ausblenden<br>F Hausgast<br>all inclusive<br>Zimmer                                       | Konten umbenennen<br>Konto H: Lieferando_b<br>Konto A: all inclusive                           | (Hausgast)<br>(all inclusive)         |                  |          |
| Mehrwertsteuer verminderter Steuersatz<br>7 %<br>Eingabe ohne % - Zeichen !             | <ul> <li>✓ Kreditkarte</li> <li>✓ Rechnung</li> <li>✓ EC-Karte</li> <li>✓ Sonderkonto</li> </ul> | Konto V: Kreditkarte<br>Konto S: Lieferando                                                    | (Kreditkarte)<br>(Sonderkonto         | )                |          |
| 🕞 bei Speisen permanent verminderter Steuersatz                                         |                                                                                                  |                                                                                                |                                       |                  |          |

Abbildung 7: separate Konten für Lieferando-Bestellungen konfigurieren

 Daten in Lieferando-Schnittstellenkonfiguration eintragen und Standardlieferzeit (in Minuten) f
ür den Automatikmodus eintragen

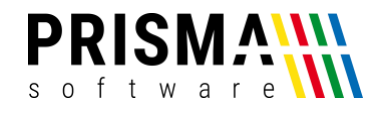

| Einstellungen Kassenprogramm                                                                                                    |                                                                                                    | -                     |            | ×    |
|----------------------------------------------------------------------------------------------------|----------------------------------------------------------------------------------------------------|-----------------------|------------|------|
| Passwort                                                                                                    | nd Schließen Bitte beenden und starten Sie die Kasse neu, wenn Sie Einstellungen geändert haben.                                                                                                    |                       |            |      |
| Allgemein   Bondruck   Drucker   MWSt/Währung/Konten<br>Zentrale Daten   Tische   Arbeitsbon   Rechnungsbon   Tis                                    | Kassenlade   Kundendisplay Kellner   Tische Grafische Tischanwahl   Kellnerschloss   Küchentexte   Happy Hour   Buttons   Storn<br>shbuttons   Bildschirm   Navigation   Pogrammsteuerung   Ansicht   Storno   Rabatt   Kellner   Fahrer   Bontext   Kassenverbund Lit | ogründe  <br>sferando | EC-Cash Ge | aat] |
| ✓ Lieferando Schnittstelle aktivieren                                                                                                    |                                                                                                    |                       |            |      |
| Freigabecode: 4557<br>Restaurantnummer: 1234567<br>API-Code: abc123<br>User-Name: test-username-123<br>Passwort: test-password-123<br>Kassenkonto: S | steht auf Ihrer Prisma Rechnung<br>erhalten Sie von Lieferando<br>erhalten Sie von Lieferando<br>erhalten Sie von Lieferando<br>für Bezahlung über Lieferando                                                                                                    |                       |            |      |
| Kassenkonto: 1 <sup>14</sup><br>Tischnummer: 99<br>Kellnernummer: 999<br>Standardlieferzeit: 30                                                      | für Bestellungen über Lieferando 🗲<br>für Bestellungen über Lieferando 🗲<br>für Automatikbetrieb (in Minuten)                                                                                                    |                       |            |      |

Abbildung 8: Lieferando-Schnittstellenkonfiguration

5. Eingaben über den Button "Speichern und Schließen" speichern

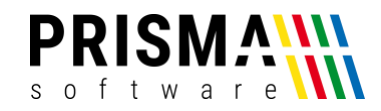

#### Anhang 2 (Lieferando-Bestellung in der Gastrokasse)

Nachdem Sie die Schnittstelle konfiguriert haben, werden Lieferando-Bestellungen im Prisma Webserver angezeigt. In diesem Kapitel wird beschrieben, wie diese Bestellungen in der Gastroasse verarbeitet werden.

 Bestellungen werden über die Schnittstelle an den Prisma Webserver übermittelt (Beispiel: 3 Bestellungen). Der Screenshot zeigt den Automatikmodus. Alle drei Bestellungen wurden direkt an die Gastrokasse übermittelt. Der Status "1" und die gelbe Färbung der Zeilen zeigt an, dass dem Kunden die voraussichtliche Lieferzeit bereits mitgeteilt wurde.

| Automa                                | tische Status          | sänderung                          | Lieferzei | t senden                        |                      |                         |          | 1 |                                   |                        |                  |            |                 | Wa           | artung    |     |
|---------------------------------------|------------------------|------------------------------------|-----------|---------------------------------|----------------------|-------------------------|----------|---|-----------------------------------|------------------------|------------------|------------|-----------------|--------------|-----------|-----|
| Lieferzeit<br>30                      | Details a              | nzeigen 1                          | 15        | 20                              | 30                   | 45                      | 60       |   | Zubereitung sta                   | arten                  | Lieferung        | starter    | n Lie           | eferung      | abschliel | ßen |
|                                       |                        |                                    |           |                                 |                      |                         |          |   |                                   |                        |                  |            |                 |              |           |     |
| 11.05.2021                            | 12:32:39               |                                    |           |                                 |                      |                         |          | Е |                                   |                        |                  |            |                 |              |           |     |
| 11.05.2021<br>Start                   | Ende                   | Name                               | _         | Strasse                         |                      | Ort                     | _        |   | Telefon                           | Summe                  | Status           | Kasse      | Datum           |              |           |     |
| 11.05.2021<br>Start<br>12:32          | Ende<br>13:02          | Name<br>Pieter Post                | _         | Strasse<br>Brouweri             | ijstraat             | Ort<br>Ensche           | de       |   | Telefon<br>061234568              | Summe                  | Status<br>1      | Kasse      | Datum           | 2021         |           |     |
| 11.05.2021<br>Start<br>12:32<br>12:32 | Ende<br>13:02<br>13:02 | Name<br>Pieter Post<br>Pieter Post | _         | Strasse<br>Brouweri<br>Brouweri | ijstraat<br>ijstraat | Ort<br>Ensche<br>Ensche | de<br>de |   | Telefon<br>061234568<br>061234568 | Summe<br>4,00<br>34,00 | Status<br>1<br>1 | Kasse<br>1 | Datum<br>11.05. | 2021<br>2021 |           |     |

Abbildung 9: Bestellübersicht im Webserver

 Details zur Bestellung können im Webserver angezeigt werden (Beispiel: Bestellung 1). Hier werden u.a., Kundenhinweise zum Lieferort (floor:2) und zur Lieferart (nicht klingeln bitte) angezeigt. Weiterhin werden Informationen zur Lieferung (Abholung oder Lieferung) dargestellt (2) (in diesem Beispiel soll die Bestellung geliefert werden). Zusätzlich wird angezeigt, ob die Bestellung bereits über das Lieferando-Portal bezahlt wurde oder bei Abholung bzw. Lieferung bezahlt werden soll (3).

| 🖏 Prisma | WE                | B-Server Version 20. | 21.05      |             |       |     |            |     |         |                           | _   |        | × |
|----------|-------------------|----------------------|------------|-------------|-------|-----|------------|-----|---------|---------------------------|-----|--------|---|
| Name     | <mark>06</mark> ′ | 1234568              | Telefon    | Pieter Pos  | t     | ]   | Summe      | 4,0 | 0       | Info Nicht klingeln bitte | e ( | )      |   |
| Straße   | Bro               | ouwerijstraat 10     | Zusatz     | floor:2 🚺   |       | Lie | eferkosten | 1,0 | 0       | Bezahlt ja 3              | r   | -      |   |
| PLZ Ort  | 752               | 23XD Enschede        | Lieferung  | wird gelief | ert 2 |     | Rabatt     | 0,5 | 0       | ]                         |     | zurück |   |
| ArtiklNr |                   | Bezeichnung          |            |             | Menge |     | Preis      |     | Zusatz  |                           |     |        |   |
| Rabatt   |                   | Weekendactie dik     | ke frieten |             | 1     |     | -0,50      |     |         |                           |     |        |   |
| 1        |                   | Dikke frieten        |            |             | 1     |     | 2,00       |     | Extra k | knapperig aub             |     |        |   |
| Beilage  |                   | Joppiesaus           |            |             | 1     |     |            |     |         |                           |     |        |   |
| 3        |                   | Pikanto              |            |             | 1     |     | 1,50       |     |         |                           |     |        |   |
|          |                   |                      |            |             |       |     |            |     |         |                           |     |        |   |

Abbildung 10: Bestelldetails

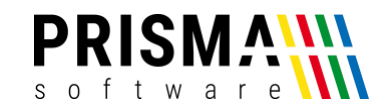

 Der Arbeits- und Rechnungsbon wird nach der Übermittlung an die Kasse umgehend gedruckt.
 Hinweis: Angaben, die auf dem Arbeits- und Rechnungsbon ausgegeben werden sollen, können in den Verwaltungsfunktionen vorgenommen werden.

|                                    |            | Tel. 06861 89751 I<br>info@prismaso<br>www.prismaso                                                    | Fax 89752<br>ftware.com                            |
|------------------------------------|------------|----------------------------------------------------------------------------------------------------|----------------------------------------------------|
|                                    |            | Pieter Post<br>floor:2 Wicht klingeln<br>Brouwerijstraat 10<br>752330 Enschede<br>Telefon: 061234568   | bitte 1                                            |
| 11.05.2021 17:16<br>Tisch: 99      | Lieferando | > wird geliefert<br>Unterschrift:<br>                                                                  | 2                                                  |
| 1 X 1 Diekke fritten<br>Joppiesaus |            | Datum: 11.05.2021 17<br>Waehrung: Euro Beleg:<br>Tisch: 99                                             | ':10<br>64                                         |
| I A 5 PIRAILU                      |            | 1 Gutschrift<br>1 Lieferkosten<br>1 Diekke fritten<br>1 Pikanto                                        | -0,50 -0,50<br>1,00 1,00<br>2,00 2,00<br>1,50 1,50 |
| Abbildung 11:                      | Arbeitsbon | Summe Eu                                                                                               | ro :4,00                                           |
|                                    |            | Netto ohne MWST: -0,50<br>Netto 19,00% 0.84<br>MMST 19,00% 0.16<br>Netto 7,00% 3.27<br>MMST 7,00% 0,23 |                                                    |
|                                    |            | Betrag über Lieferando                                                                                 | abgerechnet 3                                      |
|                                    |            | TSE wurde deaktiviert                                                                                  |                                                    |

Abbildung 12: Rechnungsbon

Gasthaus Prismasoftware

4. In der Gastrokasse finden Sie die Bestellung als abgeschlossene Belege (In diesem Beispiel wurde die Bestellung mit dem Beleg 64 bereits über das Lieferando-Portal bezahlt und dem dafür vordefinierten Konto "S" zugeordnet. Die anderen Bestellungen (Beleg 62 und 63) wurden bei Lieferung bezahlt. Für Zahlungen bei Lieferung wurde für das Beispiel das Konto "H" in den Konfigurationseinstellungen definiert (Abbildung 13).

| atum:<br>11.05.2021                        | Bele             | 9                       | Tis<br>99                    | eh:                            | Anzeigen                                                         | Bon<br>Drucken                           | Dru<br>Bev | icken<br>mit<br>wirtung  | Gäste<br>ein/aus                                                 | Stomiere |                                | sch w<br>offre      | ieder<br>n    | schließen |
|--------------------------------------------|------------------|-------------------------|------------------------------|--------------------------------|------------------------------------------------------------------|------------------------------------------|------------|--------------------------|------------------------------------------------------------------|----------|--------------------------------|---------------------|---------------|-----------|
| 11                                         |                  |                         | 1                            | F                              | mit Stornos<br>nur offene Tis                                    | che                                      |            |                          |                                                                  |          | a.                             | af Tisc             | h-Nr          |           |
| Datas                                      | lean le          |                         | Vallera                      |                                | nur abgerecht                                                    | nete Tische                              |            |                          | Tout                                                             |          | Denis                          | STA                 | 201           |           |
| eit Beleg                                  | Splitt 1         | Tisch<br>99             | Keliner<br>999               | Summe                          | nur abgerech<br>Gast<br>Pieter Post                              | Zimmer Kor                               | î          | Men                      | je Text<br>10 Diekke fritten                                     | _        | Preis<br>2.00                  | STA                 | SPL           | ^         |
| nt Beleg<br>7.16 62<br>7.16 63             | Splitt 0         | Tisch<br>99<br>99       | Keliner<br>999<br>999        | Summe<br>2,00<br>77,70         | nur abgerechr<br>Gast<br>Pieter Post<br>Pieter Post              | Inete Tische<br>Zimmer Kor<br>0 H<br>0 H | î          | Men                      | ge Text<br>10 Diekke fritten<br>10 Gutschrift                    |          | Preis<br>2,00<br>-0.50         | STA                 | SPL<br>0<br>0 | î         |
| eit Beleg<br>7:16 63<br>7:16 63<br>7:16 64 | Splitt<br>0<br>0 | Tisch<br>99<br>99<br>99 | Keliner<br>999<br>999<br>999 | Summe<br>2,00<br>77,70<br>4,00 | Gast<br>Pieter Post<br>Pieter Post<br>Pieter Post<br>Pieter Post | Zimmer Kor<br>0 H<br>0 H<br>0 S          | Î          | Men<br>1.0<br>1.0<br>1.0 | ge Text<br>10 Diekke fritten<br>10 Gutschrift<br>10 Lieferkosten |          | Preis<br>2,00<br>-0,50<br>1,00 | 99<br>STA<br>1<br>1 | SPL<br>0<br>0 | Â         |

Abbildung 13: Belegübersicht